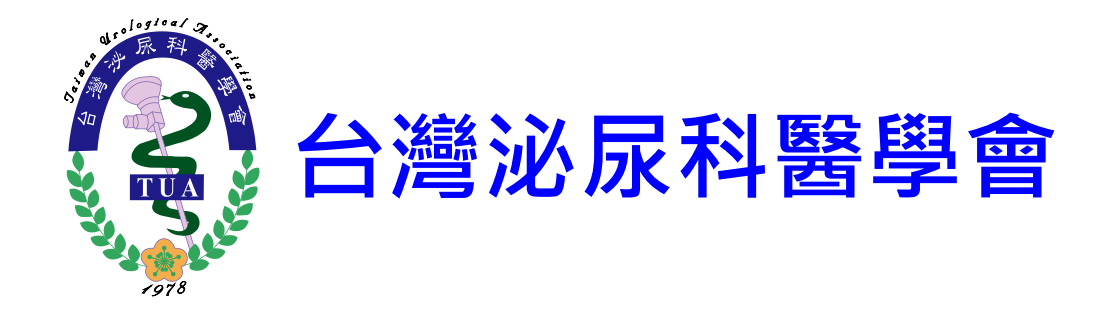

## ※專訓練醫院 佐證資料上傳說明

2019/06

#### 一、軟體下載與安裝

## 1-1 軟體下載(FileZilla)

• 開啟網址: <u>https://filezilla-project.org/download.php?show\_all=1</u>

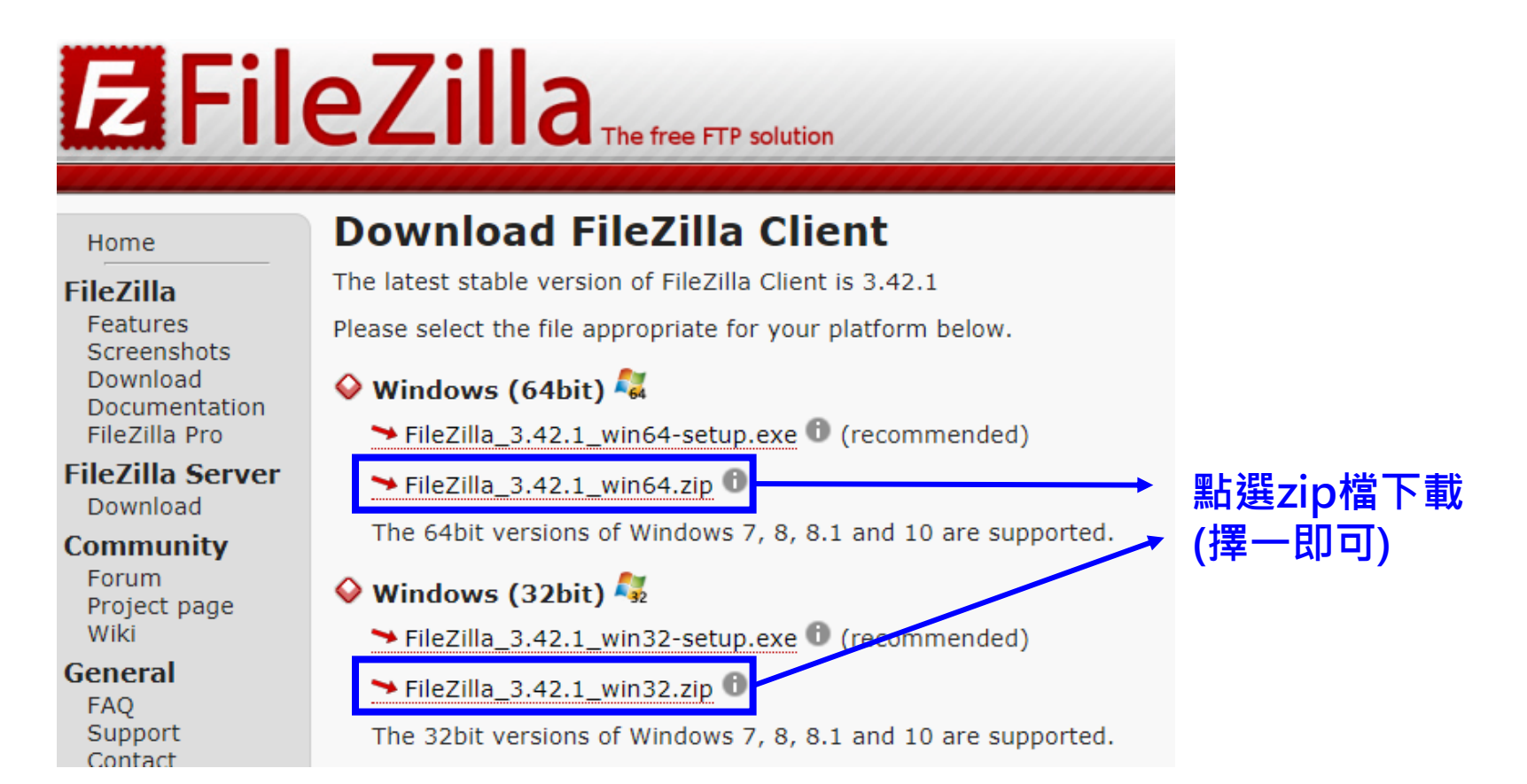

#### 1-2 軟體安裝

#### • 解壓縮後開啟資料夾安裝

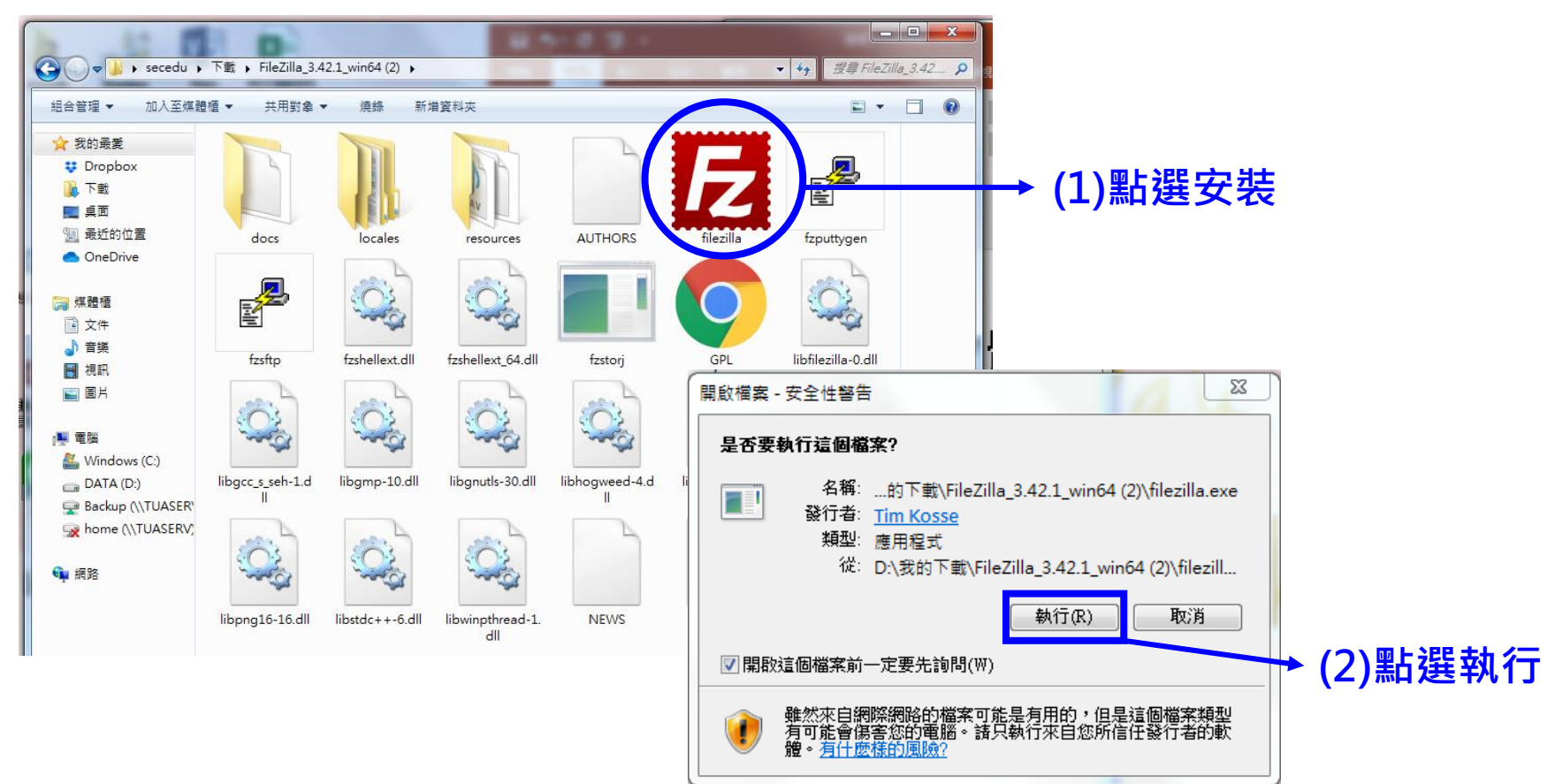

#### 1-3 安裝完成

• 成功安裝後會自動開啟可上傳頁面(如下圖)

| FileZilla                                                                                                    |                                                                                         |                                                                                                    |          |         |           |         |       |        | 0 2 |
|----------------------------------------------------------------------------------------------------|-----------------------------------------------------------------------------------------|----------------------------------------------------------------------------------------------------|----------|---------|-----------|---------|-------|--------|-----|
| 當案(F) 編輯(E) 檢視(∨)                                                                                                    | 傳輸(T) 伺服器(S)                                                                            | 書籁(B) 說明(H)                                                                                                    |          |         |           |         |       |        |     |
|                                                                                                    | 🖸 🎼 🖸 🛼                                                                                 | 1, I I 🔍 🖉 🧥                                                                                                    |          |         |           |         |       |        |     |
| E機(H):                                                                                                    | 使用者名稱(U):                                                                               | 密碼(VV):                                                                                                    | 連招       | 度埠(P):  | 快速連線(Q) ▼ |         |       |        |     |
|                                                                                                    |                                                                                         |                                                                                                    |          |         |           |         |       |        |     |
| 本地站台: C:\Users\secedu'                                                                                                    | \                                                                                       |                                                                                                    |          | ▼ 遠端站台: |           |         |       |        |     |
| Constant Series Series Se | rs<br>t<br>t User<br>√Backup)                                                           |                                                                                                    |          |         |           |         |       |        |     |
| 「「「「」」「」」」「」」」「」」」」「」」」」」「」」」」」」                                                                                                    | 案大小 檔案類型                                                                                | 最後修改時間                                                                                                    |          | ▲ 檔案名稱  | 檔案大小 檔案類型 | 最後修改時間  | 權限    | 擁有人/群組 |     |
| ↓<br>J.UNE<br>J.QtWebEngine<br>(環治)功能表<br>AppData<br>Application Data<br>Contacts<br>Contacts<br>Desktop<br>Desktop<br>IntelGraphicsPr<br>r Links                                                                                                    | 個個個個個個個個個個個個個個個個個個個個個個個個個個個個個個個個個個個人的文字文字。我們就會找到一個人的人類是一個人的人類是一個人的人類的人類的人類的人類的人類的人類的人類。 | 2019/4/12 下午 0<br>2019/4/12 下午 0<br>2019/1/18 下午 1<br>2019/1/19 上午 0<br>2019/6/18 下午 0<br>2019/5/6 上午 08<br>2019/6/16 下午 0 |          | E       |           | 未連線到任何伺 | 用皮 暴展 |        |     |
| 📙 Local Settings                                                                                                    | 檔案資料夾                                                                                   |                                                                                                    |          |         |           |         |       |        |     |
| My Documents                                                                                                    | 檔案資料夾                                                                                   |                                                                                                    |          |         |           |         |       |        |     |
| NetHood                                                                                                    | · · · · · · · · · · · · · · · · · · ·                                                   | <u> </u>                                                                                                    |          | •       |           |         |       |        |     |
| 個檔案與 20 個目錄. 總共大                                                                                                    | ///: 7,667,732 Byte                                                                     |                                                                                                    |          | 未連線.    |           |         |       |        |     |
| 司服器/本地檔案                                                                                                    | 方向 遠端檔                                                                                  | 案                                                                                                    | 大小優先權制   | 側       |           |         |       |        |     |
| 司服器/本地檔案                                                                                                    | 方向 遠端檔                                                                                  | <u><u></u></u>                                                                                                    | 大小 優先權 剃 | 魐       |           |         |       |        |     |
| 等候的檔案 傳輸失敗 條                                                                                                    | 專輸成功                                                                                    |                                                                                                    |          |         |           |         |       |        |     |

### 二、資料上傳說明

#### 2-1 佐證資料製作

#### 敬請依照學會提供之佐證資料文件夾放置資料

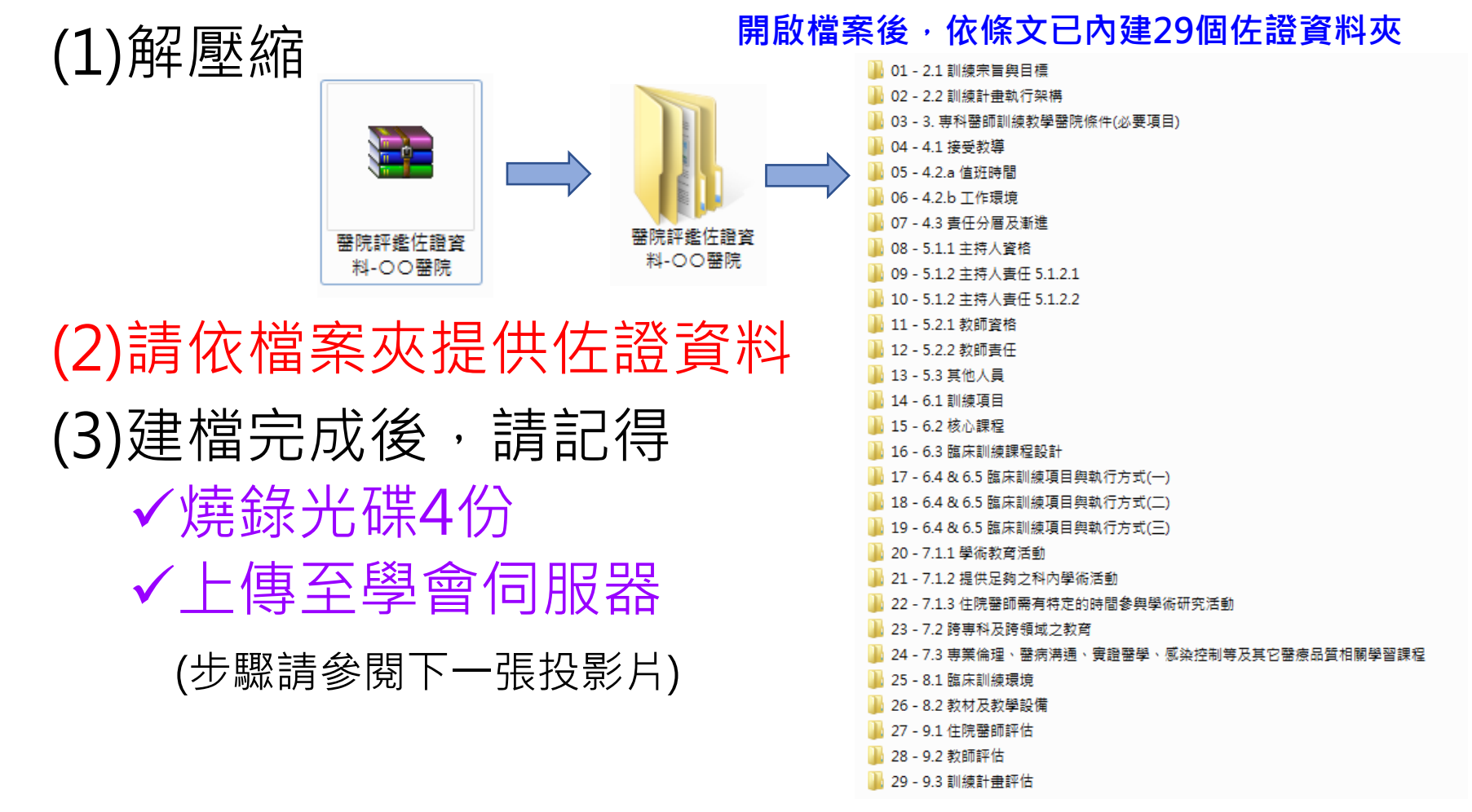

#### 2-2 登入系統

# 輸入下列資料 (1)主機(H): web.tua.org.tw(固定) (2)使用者名稱(U):依學會去函公文填入 (3)密碼(W):依學會去函公文填入

| 1 | E FileZilla                                         |         |
|---|-----------------------------------------------------|---------|
|   | 檔案(F) 編輯(E) 檢視(V) 傳輸(T) 伺服器(S) 書籤(B) 說明(H)          |         |
|   | !!! -   <b>                                    </b> | (4)點選↓  |
|   | 主機(H): (1) 使用者名稱(U): (2) 密碼(W): (3) 連接埠(P):         | 快速連線(Q) |
| L |                                                     |         |

2-3 連線成功

| Z_test@web.tua.org.tw - FileZilla         |                      |                 |                              |            |           |                                          |       |              |   |
|-------------------------------------------|----------------------|-----------------|------------------------------|------------|-----------|------------------------------------------|-------|--------------|---|
| 檔案(F) 編輯(E) 檢視(                           | (V) 傳輸(T) 伺服器(S) 書   | 籁(B) 說明(H)      |                              |            |           |                                          |       |              |   |
|                                           | 🗮 🖸 🎼 🛛 📜 🗉          | / 🔳 🕰 👂 🦚       |                              |            |           |                                          |       |              |   |
| 主機(H): web.tua.org.tv                     | v 使用者名稱(U): Z_tes    | t 密碼(V          | /): ●●●●●●● 連接場              | 阜(P):      | 快速連線(Q) ▼ |                                          |       |              |   |
|                                           | 錄                    |                 |                              |            |           |                                          |       |              |   |
| (態: 正在取得 "/home                           | e" 的目錄列表             |                 |                              |            |           |                                          |       |              |   |
| 犬態: 伺服器以無法路日                              | 由的 IP Address 送出了被動式 | 回應. 改為使用伺服器 IF  | <sup>Address.</sup> <u> </u> | <b>哲</b> 示 | 線成功       |                                          |       |              | G |
| 大態: 成功取得 "/home                           | e" 的目錄               |                 | < 7] < 10 U #                | 波小注        |           |                                          |       |              |   |
| 本地站台: C:\Users\sece                       | edu\                 |                 |                              | 遠端站台: /    |           |                                          |       |              |   |
| Users                                     |                      |                 | ^                            |            |           |                                          |       |              |   |
| i⊞∥i All                                  | Users<br>fault       |                 |                              | i ⊕ 📗 hor  | ne        |                                          |       |              |   |
|                                           | fault User           |                 |                              |            |           |                                          |       |              |   |
| 🕀 🔟 Puk                                   | olic                 |                 |                              |            |           |                                          |       |              |   |
| i 🔒 sec                                   | edu                  |                 |                              |            |           |                                          |       |              |   |
| ie∭ Windo                                 | WS .                 |                 | Γ                            |            |           |                                          |       |              |   |
| E D. (DATA)                               |                      |                 | E                            |            |           |                                          |       |              |   |
|                                           |                      |                 |                              |            |           |                                          |       |              |   |
| 🗄 👾 🏧 X: (\\TUAS                          | SERV\Backup)         |                 | -                            |            |           |                                          |       |              |   |
| 檔案名稱                                      | 檔案大小 檔案類型            | 最後修改時間          | 4                            | 檔案名稱       | 檔案大小 檔案類型 | 最後修改時間                                   | 權限    | 擁有人/群組       |   |
| Ju                                        |                      |                 |                              | <b>.</b>   |           | _                                        |       |              |   |
| LINE                                      | 相案資料夾                | 2019/4/12下午 0   |                              | 🎳 home     | 檔案資料夾     | 2019/6/18 下                              | 0777  | z_test users |   |
| I .QtWebEngine                            | 個案資料夾<br>環察認知本       | 2019/4/12 下午 0  | E                            |            | L         |                                          |       |              |   |
| ■ [開始] 均能衣                                | 相梁貞科火<br>爆安容料本       | 2010/1/18 下午 1  |                              |            | 點入home    | いいちょう いちょう いちょう いちょう いちょう いちょう いちょう いちょう | 隹借 トイ | 直            |   |
| Application Data                          | 福宏容料本                | 2013/1/10 11 1  |                              |            |           |                                          |       |              |   |
|                                           | 檔案資料夾                | 2019/1/19 上午 0  |                              |            |           |                                          |       |              |   |
| Cookies                                   | 檔案資料夾                |                 |                              |            |           |                                          |       |              |   |
| 💻 Desktop                                 | 檔案資料夾                | 2019/6/18 下午 0  |                              |            |           |                                          |       |              |   |
| IntelGraphicsPr                           | 檔案資料夾                | 2019/5/6 上午 08: |                              |            |           |                                          |       |              |   |
| 🍞 Links                                   | 檔案資料夾                | 2019/6/16 下午 0  |                              |            |           |                                          |       |              |   |
| ]] Local Settings                         | 檔案資料夾                |                 |                              |            |           |                                          |       |              |   |
| My Documents                              | 檔案資料夾                |                 | 你的雷腦                         | ■學會        | 同服器       |                                          |       |              |   |
| NetHood                                   | 檔案資料夾                |                 |                              | 78         |           |                                          |       |              |   |
| 7 個個案與 20 個目錄. 總共大小: 7,667,732 Byte 1 個目錄 |                      |                 |                              |            |           |                                          |       |              |   |
| 伺服器/本地檔案                                  | 方向 遠端檔案              |                 | 大小 優先權 狀態                    | ļ          |           |                                          |       |              |   |
|                                           |                      |                 |                              |            |           |                                          |       |              |   |
|                                           |                      |                 |                              |            |           |                                          |       |              |   |
|                                           |                      |                 |                              |            |           |                                          |       |              |   |
|                                           |                      |                 |                              |            |           |                                          |       |              |   |
|                                           |                      |                 |                              |            |           |                                          |       |              |   |
| → ② ⑦ 佇列空     ○ ● ● 点                     |                      |                 |                              |            |           |                                          |       |              |   |

#### 2-4 上傳資料

| Z_test@web.tua.org.tw - FileZilla                          |                          |                                  |                                          |                               |
|------------------------------------------------------------|--------------------------|----------------------------------|------------------------------------------|-------------------------------|
| 檔案(F) 編輯(E) 檢視(V) 傳輸(T) 伺服器(S)                             | 書籤(B) 說明(H)              |                                  |                                          |                               |
| H - ETTH 2 18 8 1.                                         | 🗊 🗐 🔍 🗐 🛝                |                                  |                                          |                               |
| 主機(H): web.tua.org.tw 使用者名稱(U): Z_                         | _test 密碼(W):             | ●●●●●●● 連接埠(P)                   | : 快速連線(Q) ▼                              |                               |
| 狀態: 成功取得 "/home/醫院評鑑佐證資料-〇〇                                |                          | 目錄                               |                                          |                               |
| 状態: 正在取得 "/home" 的目錄列表                                     |                          |                                  |                                          |                               |
| 狀態: 伺服器以無法路由的 IP Address 送出了被重                             | 動式回應. 改為使用伺服器 IP Add     | dress.                           |                                          |                               |
| 狀態: 成功取得 "/home" 的目錄                                       |                          |                                  |                                          |                               |
| 本地站台: D:\Dropbox\sec1\01_訓練醫院評鑑\預                          | 。<br>〔評109\各院資料上傳FTP\醫院訂 | 平鑑佐證資料-00醫院、・・・                  | 這端站台: /home                              |                               |
| □                                                          | 資料-00醫院                  | (                                | ⊡ <b>ii</b> /<br>⊕ <b>ii</b> home        |                               |
| ● 安貝曹                                                      |                          | 你的毒账                             | <u> </u>                                 |                               |
|                                                            |                          | 小小电烟                             | 字盲凹加奋                                    |                               |
|                                                            |                          |                                  |                                          |                               |
|                                                            | 檔案大小 檔案類型                | 最後修改時間                           | 檔案名稱 ^                                   | 檔案大小 檔案類型 最後修改時               |
| Ju                                                         |                          |                                  | 🐊                                        |                               |
| 🖥 01 - 2.1 訓練宗旨與目標                                         | 檔案資料夾                    | 2019/6/14 下午 1                   | ▶ 001_電腦備份                               | 檔案資料夾 2019/5/31               |
| <mark>】</mark> 02 - 2.2 訓練計畫執行架構                           | 檔案資料夾                    | 2019/6/14 下午 1                   | 퉲 003-教育                                 | 檔案資料夾 2019/6/6 7              |
| 📕 03 - 3. 専科醫師訓練教學醫院條件(必要項目)                               | 檔案資料夾                    | 2019/6/14 下午 1                   | 💼 traveling-register-form.doc            | 44,032 Microsoft 2019/6/5 7   |
| 📕 04 - 4.1 接受教導                                            | 檔案資料夾                    | 2019/6/14 下午 1                   | 100 更新的鍵盤-IMG20171120101819.jpg          | 1,518,135 FastStone 2019/6/19 |
| ₩ 05 - 4.2.a 值班時間                                          | 檔案資料夾                    | 2019/6/14下午1                     | ➡ 附件4-影片論文投稿及最佳影片甄選辦法(Video Session).pdf | 902,579 Adobe Ac 2019/6/5 T   |
| 06 - 4.2.b 工作環境                                            | 福案資料                     | 2019/6/14 下午 0                   |                                          |                               |
| 07 - 4.3 責任分層及漸進                                           | 福案資料:                    | 2019/6/14 下午 1                   |                                          |                               |
| 8 - 5.1.1 主持人資格                                            | 福案資料夾                    | 2019/6/14 下午 1                   |                                          |                               |
| 09 - 5.1.2 主持人責任 5.1.2.1                                   | 相案資料夾                    | 019/6/14下午1                      |                                          |                               |
| 10-5.1.2 主持人責任 5.1.2.2                                     | 相案資料夾                    | 16/14 ▶ ∓ 1                      |                                          |                               |
| 11 - 5.2.1 教師資格                                            | 相案資料夾                    | 2019/2, 入午 0                     |                                          |                               |
| 12-5.2.2 教師責任                                              | · 個案資料夾                  | 2019/6/14 下午 0                   |                                          |                               |
| 13 - 5.3 其他人員                                              | · 個案資料夾                  | 2019/6/14 下午 0                   | ■將欲上傳資料本拖曳至:                             | 右側進行上傳                        |
| ■ 14 - 0.1 訓練現日<br>■ 15 - 6 0 按入細況                         | 相案資料夾                    | 2019/6/14下午 0                    |                                          |                               |
| ■ 15 - 0.2 依心課程<br>■ 16 - 6.2 防穴削结理积的到                     | 個菜資料火                    | 2019/6/14下午 0                    |                                          |                               |
| ■ 10 - 0.3 臨床訓練課程設計<br>■ 17 6 4 9 6 5 防広訓練薄月毎劫法ナポイン        | 個菜資料火<br>還安容料士           | 2019/6/14 下午 0<br>2010/6/14 下午 0 |                                          |                               |
| ■17-04 & 0.5 臨床訓練項日受執11万式(一)<br>■18-64 & 65 臨床訓練酒日毎劫行会考/二) | 個条頁科火<br>爆空突料士           | 2019/0/14下十0<br>2019/6/14下午0     |                                          |                               |
| ■ 19 - 64 & 65 随床訓練項日與執行方式(二)                              | 11 無負付火<br>檔案容料士         | 2019/6/14 下午 0                   |                                          |                               |
| ■ 20 0.7 d 0.7 画水画漆模古英歌行力式(二)<br>■ 20 7 1 1 開定教育汗商         | · 信来真 (4) 火<br>提安 密料 示   | 2010/6/14下午0                     | < [                                      |                               |
| <b>瞿取 29 個目錄.</b>                                          |                          |                                  | 3 個檔案與 2 個目錄. 總共大小: 2,464,746 Byte       |                               |
| 伺暇器/本地檔案 方向 错端#                                            | 福宏                       | 大小 優先權 野龍                        |                                          |                               |
|                                                            |                          | 7.431 ISC/DIRE 704.055           |                                          |                               |
|                                                            |                          |                                  |                                          |                               |
|                                                            |                          |                                  |                                          |                               |
| 等候的檔案 傳輸失敗 傳輸成功                                            |                          |                                  |                                          |                               |
|                                                            |                          |                                  |                                          | 🔒 🐼 🕐 佇列: 空 🛛 🔍 🔿             |

#### 2-5 上傳結果

| Z_test@web.tua.org.tw - FileZilla                                                                                                    |                                                                |                                                                                                    |                                                                                                    |                                                       |  |  |  |
|----------------------------------------------------------------------------------------------------|----------------------------------------------------------------|----------------------------------------------------------------------------------------------------|----------------------------------------------------------------------------------------------------|-------------------------------------------------------|--|--|--|
| 檔案(F) 編輯(E) 檢視(V) 傳輸(T) 伺服器(S) 書籤(B) 說明(H)                                                                                                    |                                                                |                                                                                                    |                                                                                                    |                                                       |  |  |  |
| ₩ -   <b>E T T #</b> O <b>i</b> O <b>i</b> O <b>i</b> I =                                                                                                    | E 🔍 🗧 🧥                                                        |                                                                                                    |                                                                                                    |                                                       |  |  |  |
| 主機(H): web.tua.org.tw 使用者名稱(U): Z_test                                                                                                    | 密碼(W): ●                                                       | ●●●●●● 連接埠(P)                                                                                                    | : 快速連線(Q) ▼                                                                                                    |                                                       |  |  |  |
| <ul> <li>              が趣: 新増目錄 "/home/02 - 2.2 訓練計畫執行架構"<br/>就趣: 正在取得 "/home" 的目錄列表               大趣: 何服器以無法路由的 IP Address 送出了被動式回應. 改為使用伺服器 IP Address.                上 傳成功之資<br/>北個: 何服器以無法路由的 IP Address 送出了被動式回應. 改為使用伺服器 IP Address.                北極: 成功取得 "/home" 的目錄</li></ul> |                                                                |                                                                                                    |                                                                                                    |                                                       |  |  |  |
| 本地站台: D:\Dropbox\sec1\01_訓練醫院評鑑\預評109\各                                                                                                    | 院資料上傳FTP\醫院評                                                   | 「鑑佐證資料-00醫院\・・                                                                                                    | ▼ _ 遠端站台: /home                                                                                                | <u> </u>                                              |  |  |  |
| <ul> <li>合→ 各尻資料上傳FTP</li> <li>合→ 整院評些佐證資料-○○吾</li> <li>→ 委員會</li> <li>→ 油蔵原則</li> <li>(○→) 02_R歌客</li> <li>(○→) 03_理監事會</li> <li>→ → 04 國際車報委員會</li> </ul>                                                                                                    | <b>諸院</b>                                                      |                                                                                                    | home                                                                                                    | 抽換哦!                                                  |  |  |  |
| 檔案名稱 格案                                                                                                    | 大小 檔案類型                                                        | 最後修改時間                                                                                                    | 檔案名稱                                                                                                    | 檔案大小 檔案類型 最後修改時 🔺                                     |  |  |  |
| <ul> <li>→</li> <li>01 - 2.1 訓練宗旨與目標</li> <li>02 - 2.2 訓練計畫執行架構</li> </ul>                                                                                                    | 檔案資料夾<br>檔案資料夾                                                 | 2019/6/14 下午 1 』<br>2019/6/14 下午 1                                                                                                    | <ul> <li>3. 01 - 2.1 訓練宗旨與目標</li> <li>3. 02 - 2.2 訓練計畫執行架構</li> <li>3. 03 - 3. 東科醫師訓練教學醫院修件(必要項目)</li> </ul>   | 檔案資料夾 2019/6/19<br>檔案資料夾 2019/6/19<br>構案資料夾 2019/6/19 |  |  |  |
| 📗 03 - 3. 専科醫師訓練教學醫院條件(必要項目)                                                                                                    | 檔案資料夾                                                          | 2019/6/14 下午 1                                                                                                    | ┃ 04 - 4.1 接受教導                                                                                                | 福案資料夾 2019/6/19                                       |  |  |  |
| 🌗 04 - 4.1 接受教導                                                                                                    | 檔案資料夾                                                          | 2019/6/14 下午 1                                                                                                    | 嚊 05 - 4.2.a 值班時間                                                                                              | 檔案資料夾 2019/6/19                                       |  |  |  |
| ₩ 05 - 4.2.a 值班時間                                                                                                    | 檔案資料夾                                                          | 2019/6/14 下午 1                                                                                                    | 퉬 06 - 4.2.b 工作環境                                                                                              | 檔案資料夾 2019/6/19                                       |  |  |  |
| ₩ 06 - 4.2.b 工作環境                                                                                                    | 檔案資料夾                                                          | 2019/6/14下午 0                                                                                                    | ▶ 07 - 4.3 責任分層及漸進                                                                                             | 檔案資料夾 2019/6/19                                       |  |  |  |
| ● 07 - 4.3 責任分層及漸進                                                                                                    | 福案資料夾                                                          | 2019/6/14 下午 1                                                                                                    | ● 08 - 5.1.1 主持人資格                                                                                             | 檔案資料夾 2019/6/19                                       |  |  |  |
| ● 08 - 5.1.1 王持人資格<br>■ 00 - 5.1.2 主持人責任                                                                                                    | 個菜資料夾                                                          | 2019/6/14 下午 1                                                                                                    | ● 09 - 5.1.2 主持人責任 5.1.2.1                                                                                     | 福案資料夾 2019/6/19                                       |  |  |  |
| ● 09 - 3.1.2 土村人賞仕 3.1.2.1<br>■ 10 51 2 土村人賞仕 5.1.2.1                                                                                                    | 佃 柔 貞 科 火<br>燭 安 容 料 本                                         | 2019/0/14 下十 1<br>2010/6/14 下午 1                                                                                                    | 10 - 5.1.2 王持人責任 5.1.2.2                                                                                       | 福業資料夾 2019/6/19                                       |  |  |  |
| 10-5.1.2 王持八貢士 5.1.2.2<br>11-5.2.1 教師姿格                                                                                                    | 備架資料次                                                          | 2019/0/14下午1                                                                                                    | ▼                                                                                                    | 備業資料炎 2019/0/19 ♪                                     |  |  |  |
| 選取 29 個目錄.                                                                                                    |                                                                | 2015/0/14 1-1 0                                                                                                    | 3 個檔案與 31 個目錄. 總共大小: 2,464,746 Byte                                                                            | e                                                     |  |  |  |
| -                                                                                                    |                                                                | 大小 優先權 時間                                                                                                    |                                                                                                    | *                                                     |  |  |  |
| Z_test@web.tua.org.tw          >>         /home/01 - 2.          >>         /home/03 - 3.          >>         /home/04 - 4.          >>         /home/05 - 4.          >>         /home/07 - 4.          >>         /home/07 - 4.                                                         | 1 訓練宗旨與<br>専科醫師訓練<br>1 接受教導<br>2.a 值班時間<br>2.b 工作環境<br>3 書任分麗及 | <ul> <li>一般 2019/6</li> <li>一般 2019/6</li> <li>一般 2019/6</li> <li>一般 2019/6</li> <li>一般 2019/6</li> <li>一般 2019/6</li> <li>一般 2019/6</li> <li>一般 2019/6</li> </ul> | /19 下午 02:30:20<br>/19 下午 02:30:20<br>/19 下午 02:30:20<br>/19 下午 02:30:20<br>/19 下午 02:30:20<br>/19 下午 02:30:20 | 青務必於下方欄位                                              |  |  |  |
| >> /home/08 - 5.                                                                                                    | 1.1 主持人資格                                                      | 一般 2019/0                                                                                                    | 19下午02:30:20 催認29項                                                                                             | 資料傳輸成切 🛛 📢 🐙                                          |  |  |  |
| >> /home/09 - 5.                                                                                                    | 1.2 主持人責任                                                      | - 82 2019/6                                                                                                    | /19 下午 02:30:20                                                                                                |                                                       |  |  |  |
| >> /home/10 - 5.                                                                                                    | 1.2 主持人責任                                                      | 一般 2019/6                                                                                                    | /19 下午 02:30:20                                                                                                | a # [ * [ * ] * ]                                     |  |  |  |
| >> /home/11 - 5                                                                                                    | 2.1 教師資格                                                       | 一般 2019/6                                                                                                    | /19 下午 02:30:20                                                                                                |                                                       |  |  |  |
| >> /home/12-5                                                                                                    | 2.2 教師責任                                                       | 一般 2019/6                                                                                                    | /19 下午 02:30:20                                                                                                |                                                       |  |  |  |
| 等侯的福宾 傳輸失敗 傳輸成功 (29)                                                                                                    |                                                                |                                                                                                    |                                                                                                    |                                                       |  |  |  |
|                                                                                                    |                                                                |                                                                                                    |                                                                                                    |                                                       |  |  |  |
|                                                                                                    |                                                                |                                                                                                    |                                                                                                    |                                                       |  |  |  |